## Procédure – Notes Finales

Étapes à suivre pour assigner les notes finales

## **UNIVERSITÉ DE MONCTON**

09 décembre 2011 Créé par : Paul Layden Modifié : 02 mai 2014

## Objectif du Document

Ce document a pour but de démontrer la procédure (étape par étape) pour enregistrer les notes finales des étudiant(e)s. Il s'adresse aux professeur(e)s et chargé(e)s de cours de l'Université de Moncton.

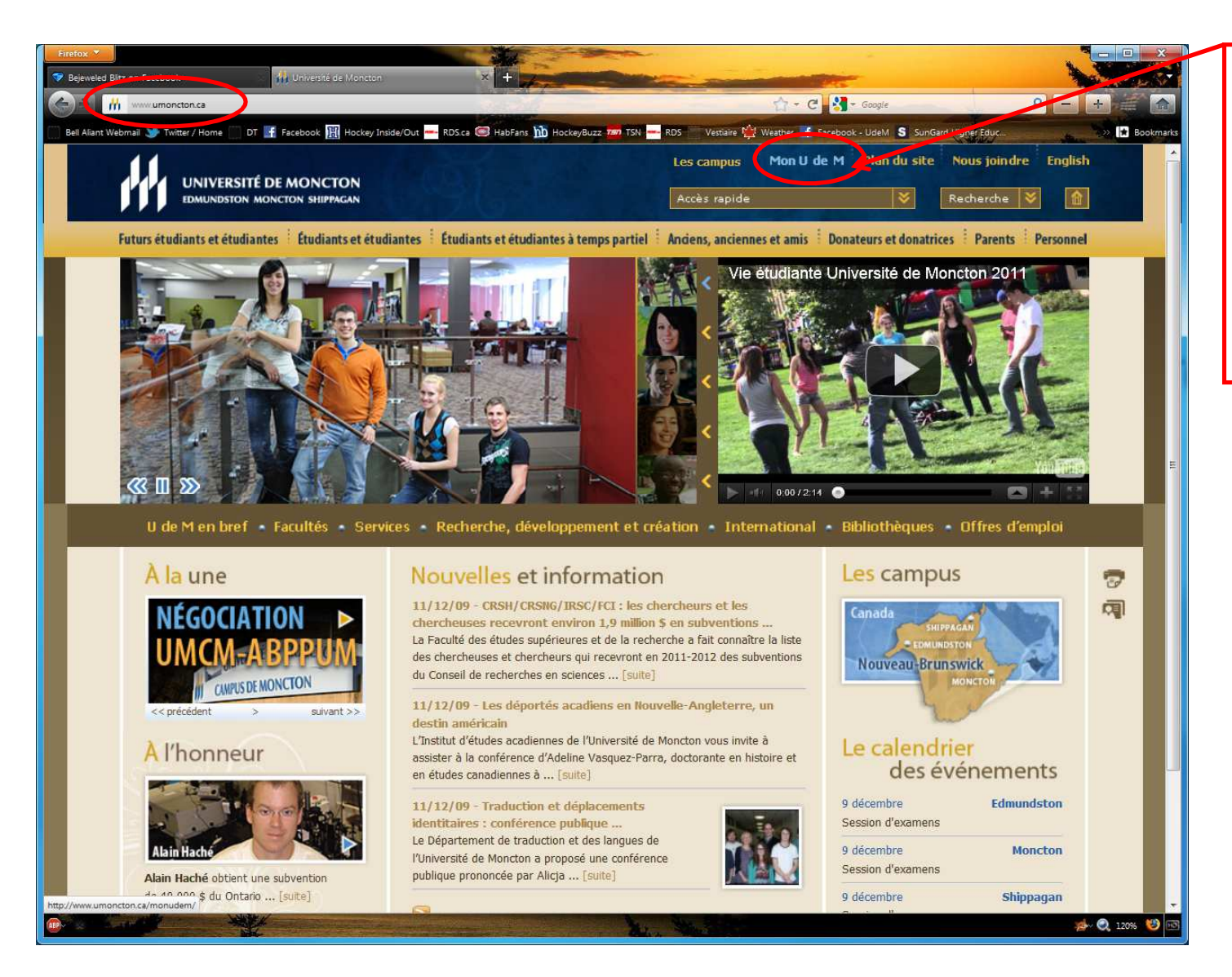

Accéder à la page d'accueil de l'Université de Moncton à l'aide de votre fureteur Internet Explorer (<u>www.umoncton.ca</u>)

Cliquer sur

« Mon U de M ».

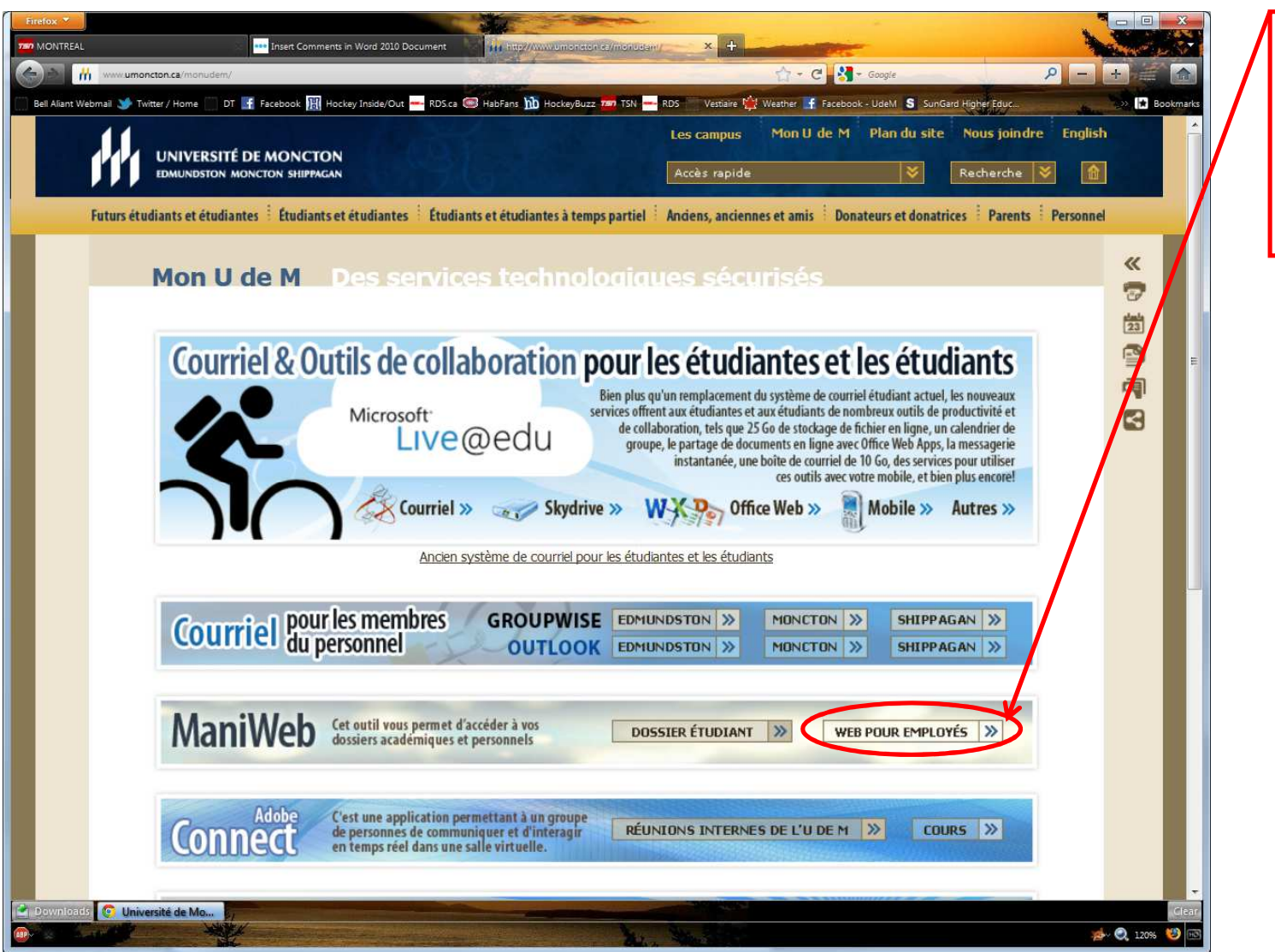

Cliquer sur « Web pour Employés » dans la section ManiWeb.

| 1 | Firefox 🖉 🗕 🖸 🗙                                                                                                    |                                                                                                    |
|---|----------------------------------------------------------------------------------------------------|----------------------------------------------------------------------------------------------------|
|   | Bejeveled Bitz on Facebook    Mitp://www.umoncton.ca/monudem/    Contractor, a Intp://socrate umoncton.ca/monudem/    Contractor, a Intp://socrate umoncton.ca/monudem/    Contractor, a Intp://socrate umoncton.ca/monudem/    Bel Aliant Webmail    Twitter / Home DT     Facebook     Universitie De MONCTON Intiversitie De MONCTON Intiversitie De MONCTON I | <ol> <li>Entrer votre :         <ul> <li>NI (A00XXXXXX)</li> <li>NIP*</li> </ul> </li> <li>Cliquer Connexion     </li> <li><u>*Note</u> :         <ul> <li>Si c'est la première fois que vous accédez à votre</li> </ul> </li> </ol>                           |
|   | <ul> <li>Veuillez entrer votre numéro d'identifiant utilisateur (NI) et votre numéro d'identifiant personnel (NIP). Une fois terminée la saisie, cliquez sur Connexiol Remarque: Le NI est sensible à la casse.</li> <li>Quand vous avez fini, quittez puis fermez le navigateur pour protéger vos dennées.</li> <li>Pas toutes les versions de fureteur sont supportées par MANIWeb. Donc, pour éviter les pépins, voici ce que l'on vous recommande lors de votre inscription : <ul> <li>Pour les plates-formes Windows, veuillez utiliser le fureteur Microsoft Explorer version 7 ou 8, ou Firefox les versions entre 2.0 et 3.6.10.</li> <li>Pour les plates-formes MAC, veuillez utiliser Safari version 4.1 ou 5.05.</li> </ul> </li> </ul>                                                                                                    | compte de ManiWeb,<br>votre NIP par défaut est le<br>suivant : AAMMJJ (votre<br>date de naissance). Pour<br>changer votre NIP,<br>veuillez consulter la<br>rubrique d' <u>AIDE.</u><br>Si vous avez oublié votre<br>NIP, veuillez contacter la<br><u>DGT</u> . |
|   | NIP:   Connexion   NIP oublié?   Retour à la page d'accuel   VERSION: 8.2   © 2006, Université de Moncton. Tous droits réservés. Edmundston - Moncton - Shippagan                                                                                                    |                                                                                                    |

| Menu principal - Windows Internet Explorer                                                                                                    | Cliquer sur      |
|----------------------------------------------------------------------------------------------------|------------------|
| Echier Edition Affichage Fayoris Outlis 2                                                                                                    |                  |
| 🙀 Favoris 👷 👻 Weather 🎐 Twitter 👩 Bell Aliant Webmail 👩 Vestaire 👩 DT 🔟 HockeyBuzz 🔊 Facebook 😅 HabFans 🏧 TSN RDS 📓 Welcome to SQLZeroToPio.com | « Professeurs et |
| Menu principal 🖓 🔻 🖏 🔻 🔤 👻 Žácurké * Qurils * 🔞 * 🎽                                                                                             | conseillers »    |
| SUNGARD HIGHER EDUCATION (SSALP)                                                                                                    |                  |
| Renseignements personnels Renseignements étudiants Professeurs et conseillers Employé                                                           |                  |
| Rechercher OK PLAN DU SITE AIDE QUITTER                                                                                                    |                  |
| Menu principal                                                                                                    |                  |
| Paul Layden, bienvenue dans le système d'information Web! Dernier accès au Web le 07 décembre 2011 à 03:43 PM                                   |                  |
| Renseignements personnels                                                                                                    |                  |
| Renseignements étudiants                                                                                                    |                  |
| Professeurs et conseillers                                                                                                    |                  |
| Vérification - disponibilité des locaux                                                                                                    |                  |
| VERSION: 8.2 (© 2006, Université de Moncton. Tous droits réservés. Edmundston - Moncton - Shippagan                                             |                  |
|                                                                                                    |                  |
|                                                                                                    |                  |
|                                                                                                    |                  |
|                                                                                                    |                  |
|                                                                                                    |                  |
|                                                                                                    |                  |
|                                                                                                    |                  |
|                                                                                                    |                  |
|                                                                                                    |                  |
|                                                                                                    |                  |
|                                                                                                    |                  |
|                                                                                                    |                  |
|                                                                                                    |                  |
|                                                                                                    |                  |

| C Professeurs et conseillers - Windows Internet Explorer                                                                                                    |                                                                                       |                   |
|----------------------------------------------------------------------------------------------------|---------------------------------------------------------------------------------------|-------------------|
| Contraction Contraction Contra | 👻 🔄 🛃 🗶 📴 Bina                                                                        | Cliquer sur       |
| Eichier Edition Affichage Payoris Outlis 2                                                                                                    |                                                                                       | " Notes finales " |
| 👷 Favoris 👍 👾 Weather 🎐 Twitter 🖉 Bell Aliant Webmail 🖉 Vestiaire 🖉 DT 🋅 HockeyBuzz 🖉 Facebook. 😅 HabFans 🧮 TSN RDS 🦉 Welcon                                                                                                    | me to SQLZeroToPro.com                                                                | « Notes finales » |
| Professeurs et conseillers                                                                                                    | 😭 🔹 🔂 🔹 🖂 🔹 <u>B</u> age × Sécurité × Qutils × 🛞 ×                                    |                   |
|                                                                                                    | ^ ^                                                                                   |                   |
| SURGARD FIGHER EDUCATION                                                                                                    | (SSALP)                                                                               |                   |
| Renseignements personnels Renseignements étudiants Professeurs et conseillers Employé                                                                                                    |                                                                                       |                   |
| Rechercher OK                                                                                                    | RETOUR AU MENU PLAN DU SITE AIDE OUITTER                                              |                   |
|                                                                                                    |                                                                                       |                   |
| Professeurs et conseillers                                                                                                    |                                                                                       |                   |
|                                                                                                    |                                                                                       |                   |
| Menu Informations étudiantes                                                                                                    |                                                                                       |                   |
| Sélection NRC                                                                                                    |                                                                                       |                   |
| Horaire détaillé de professeur                                                                                                    |                                                                                       |                   |
| La semaine en un coup d'oeil<br>Détail de liste de cours                                                                                                    |                                                                                       |                   |
| Sommelies de liste de cours                                                                                                    |                                                                                       |                   |
| Notes finales                                                                                                    |                                                                                       |                   |
| Liste de classe (Fichier)                                                                                                    |                                                                                       |                   |
| Périodes libres communes d'un cours                                                                                                    |                                                                                       |                   |
| VERSION: 8.2.1                                                                                                    | © 2006, Université de Moncton. Tous droits réservés. Edmundston - Moncton - Shippagan |                   |
|                                                                                                    |                                                                                       |                   |
|                                                                                                    |                                                                                       |                   |
|                                                                                                    |                                                                                       |                   |
|                                                                                                    |                                                                                       |                   |
|                                                                                                    |                                                                                       |                   |
|                                                                                                    |                                                                                       |                   |
|                                                                                                    |                                                                                       |                   |
|                                                                                                    |                                                                                       |                   |
|                                                                                                    |                                                                                       |                   |
|                                                                                                    |                                                                                       |                   |
|                                                                                                    | *                                                                                     |                   |
| Terminé                                                                                                    | 😝 Internet   Mode protégé : désactivé 🦓 🔻 🎕 100% 👻                                    |                   |

| 🖉 Sélectionner la session - Windows Internet Explorer                                                                                                    | A MARGINESS                                                       | - • ×                                          |
|----------------------------------------------------------------------------------------------------|-------------------------------------------------------------------|------------------------------------------------|
| O     P     Intp://oasdw13.ciumoncton.ca/7778/pis/ssalp/bwlkftgd.P_FacFinGrd                                                                                                    | 👻 🗟 🐓 🗙 📴 Bina                                                    | <i>₽</i> +                                     |
| Eichier Edition Affichage Fayoris Outlis 2                                                                                                    |                                                                   |                                                |
| 🙀 Favoris 🙀 👾 Weather 🏕 Twitter 🖉 Bell Aliant Webmail 🖉 Vestiaire 🖉 DT 🛅 HockeyBuzz 🖉 Facebook 😅 HabFans 🧮 TSN — RI                                                                                                    | DS 📓 Welcome to SQLZeroToPro.com                                  | ~ "                                            |
| Sélectionner la session                                                                                                    | 🔐 • 🔂 • 🔤 • Page•                                                 | <u>S</u> écurité ▼ <u>O</u> utils ▼ <b>Ø</b> ▼ |
|                                                                                                    |                                                                   | ( <i>SSALP</i> )                               |
| Renseignements personnels Renseignements étudiants Professeurs et conseillers Employé                                                                                                    |                                                                   |                                                |
| Rechercher OK                                                                                                    | RETOUR AU MENU   PLAN DU SITE                                     | AIDE   QUITTER                                 |
| Sélectionner la session                                                                                                    | 09 décembr                                                        | 'e 2011 08:56 AM                               |
| 🚯 Sélectionnez la session et cliquez sur Transmettre.                                                                                                    |                                                                   |                                                |
| Sélectionner une session: Automne 2011   Soumettre                                                                                                    |                                                                   |                                                |
| VERSION: 8.1                                                                                                    | © 2006, Université de Moncton. Tous droits réservés. Edmundston - | Moncton - Shippagan                            |
|                                                                                                    |                                                                   | *                                              |
| Terminé                                                                                                    | Internet   Mode protégé : désactivé                               | 🖓 🔻 🔍 100% 🔻                                   |
| Lesson and the second second sec |                                                                   |                                                |

À partir du menu déroulant, sélectionnez la session et ensuite cliquer sur « Soumettre ».

| Sélection NRC - Windows Internet Explorer                                                         | L.MISHING                                                                 |                          |
|---------------------------------------------------------------------------------------------------|---------------------------------------------------------------------------|--------------------------|
| thtp://oasdw13.ciumoncton.ca/773/pik/ssalp/bwlkflgd.P_FacFinGid                                   | 👻 🔄 🐓 🗙 🔽 Bina                                                            | P -                      |
| Echier Edition Affichage Fayoris Outis 2                                                          |                                                                           |                          |
|                                                                                                   | A v S v ⊡ Bage v Sécurité                                                 | • <u>O</u> utiis • 🔞 • » |
|                                                                                                   |                                                                           | *                        |
| SUNGARD HIGHER EDUCATION                                                                          |                                                                           | Second State States      |
|                                                                                                   |                                                                           | (SSALP)                  |
| Renseignements personnels Renseignements étudiants Professeurs et conseillers Employé             |                                                                           |                          |
| Rechercher OK                                                                                     | RETOUR AU MENU   PLAN DU SITE   AIDE                                      | QUITTER                  |
| Sélectionner un NRC                                                                               |                                                                           |                          |
|                                                                                                   | Auto<br>09 décembre 2011                                                  | mne 2011<br>08:56 AM     |
|                                                                                                   |                                                                           |                          |
| S V P. entrez le NRC du cours que vous cherchez ou choisissez une autre securit à partir du menu. |                                                                           |                          |
|                                                                                                   |                                                                           |                          |
| NRC: GEOG1703 Carte du monde - 2882                                                               |                                                                           |                          |
|                                                                                                   |                                                                           |                          |
| Loumettre                                                                                         |                                                                           |                          |
| VERSION: 8.1                                                                                      | © 2006, Université de Moncton. Tous droits réservés. Edmundston - Moncton | - Shippagan              |
|                                                                                                   |                                                                           |                          |
|                                                                                                   |                                                                           |                          |
|                                                                                                   |                                                                           |                          |
|                                                                                                   |                                                                           |                          |
|                                                                                                   |                                                                           |                          |
|                                                                                                   |                                                                           |                          |
|                                                                                                   |                                                                           |                          |
|                                                                                                   |                                                                           |                          |
|                                                                                                   |                                                                           |                          |
|                                                                                                   |                                                                           |                          |
|                                                                                                   |                                                                           |                          |
|                                                                                                   |                                                                           | -                        |
| /pls/ssalp/bwlkftgd.P_FacFinGrd                                                                   | 😜 Internet   Mode protégé : désactivé 🥠                                   | ▼ <sup>®</sup> 100% ▼    |

À partir du menu déroulant, veuillez sélectionner le NRC du cours auquel vous voulez assigner des notes finales. Cliquer ensuite sur « Soumettre ».

| Notes finales - Windows Internet Explorer                                           | - 10                                             |                                        | - MARINE                                    |                                                |
|-------------------------------------------------------------------------------------|--------------------------------------------------|----------------------------------------|---------------------------------------------|------------------------------------------------|
| http://oasdw13 ciumoncton.ca:7778/pis/ssalp/bwlkf                                   | ffgd.P_FacFinGrd                                 |                                        | 🔹 🖄 😽 🗙 🔽 Bina                              |                                                |
| ichier <u>E</u> dition Affic <u>h</u> age Fa <u>v</u> oris O <u>u</u> tils <u>?</u> |                                                  |                                        |                                             |                                                |
| 🍃 Favoris 🛛 🏠 🍁 Weather 🎐 Twitter 🖉 Bell Aliant Webmail                             | 🥙 Vestiaire 🖉 DT 🛅 HockeyBuzz 🖉 Facebook 4       | HabFans 700 TSN RDS 100 Welcome to SQL | .ZeroToPro.com                              |                                                |
| Notes finales                                                                       |                                                  |                                        | 🔐 + 🖾 + 🖾 🗰 + Bas                           | <u>S</u> écurité ▼ <u>O</u> utils ▼ <b>@</b> ▼ |
| dd ar i                                                                             |                                                  |                                        |                                             | <b>^</b>                                       |
| Informations sur le cours                                                           |                                                  |                                        |                                             |                                                |
| NRC: 2882                                                                           |                                                  |                                        |                                             |                                                |
| Étudiants inscrits: 82                                                              |                                                  |                                        |                                             |                                                |
|                                                                                     |                                                  |                                        |                                             |                                                |
| Veuillez soumettre les notes rapidement. Le temp                                    | ps est limité à 15 minute(s) à partir de 08:58 A | M le 09 décembre 2011 pour cette page. |                                             |                                                |
|                                                                                     |                                                  |                                        |                                             |                                                |
| nsbl d'enregistrements: 1 - 25 26 - 50 51 - 75 76                                   | 5 - 82                                           |                                        |                                             |                                                |
| Notes finales                                                                       |                                                  |                                        |                                             |                                                |
| Nº d'enregistrement Nom de l'étudiant NI                                            | Crédits Statut des inscriptions N                | ote Copié Pernière date de pa          | articipation Heures de présence Numéro d'in | scription                                      |
|                                                                                     | 3.000 **Inscrit par Web** A                      | MIM/JJ/AAA                             | 71                                          |                                                |
|                                                                                     | 19 août 2011                                     |                                        |                                             | 0                                              |
|                                                                                     | 3.000 **Inscrit par Web** A<br>14 septembre 2011 | ucun(e) - N                            | 103                                         | 1                                              |
|                                                                                     | 3.000 **Inscrit par Web** B                      | ~ • N                                  | 82                                          |                                                |
|                                                                                     | 3.000 **Inscrit par Web**                        | + <b>v</b> N                           | 54                                          |                                                |
|                                                                                     | 19 août 2011                                     |                                        |                                             |                                                |
|                                                                                     | 3.000 Aband. admn. R<br>24 octobre 2011          | Y Aucurte)                             | Aucun(e) 86                                 | 1                                              |
| i i i i i i i i i i i i i i i i i i i                                               | 3.000 **Inscrit par Web** B                      | - N                                    | 53                                          |                                                |
| ,                                                                                   | 19 aout 2011<br>3.000 **Inscrit par Web**        |                                        | 60                                          |                                                |
|                                                                                     | 19 août 2011 A                                   | ucun(e)                                |                                             |                                                |
|                                                                                     | 3.000 **Inscrit par Web** A<br>20 août 2011 A    | - N                                    | 88                                          |                                                |
|                                                                                     | 3.000 **Inscrit par Web**                        | + N                                    | 87                                          |                                                |
| 0                                                                                   | 19 aout 2011 B-<br>3.000 **Inscrit par Web** B-  | +N                                     | 94                                          |                                                |
|                                                                                     | 23 août 2011                                     |                                        |                                             |                                                |
| 1                                                                                   | 3.000 **Inscrit par Web** C-<br>19 août 2011 D   | + N                                    | 67                                          |                                                |
| 2                                                                                   | 3.000 **Inscrit par Web**                        | + N                                    | 38                                          |                                                |
| 3                                                                                   | 19 aout 2011 I<br>3.000 **Inscrit par Web** IF   | , N                                    | 46                                          |                                                |
|                                                                                     | 19 août 2011                                     |                                        |                                             |                                                |
| .4                                                                                  | 3.000 Aband. admn. R<br>02 octobre 2011          | Y Aucun(e)                             | Aucun(e) 100                                |                                                |
| 15                                                                                  | 3.000 **Inscrit par Web** A                      | ucun(e) 🔻 N                            | 11                                          |                                                |
| 6                                                                                   | 18 août 2011<br>2 000 **Inccrit per Wob**        | N N                                    | 103                                         | -                                              |
|                                                                                     |                                                  |                                        | Internet   Mode protégé : désactivé         | 🖓 🔻 🍕 100% 🔻 🖉                                 |

À partir du menu déroulant dans la colonne intitulé < Note », veuillez sélectionner la note inale pour chaque étudiant dans la liste.

Notes :

- La page expire après 15 minutes. Il est donc important de soumettre les notes à des intervalles régulières.
- Vous pouvez soumettre les notes en cliquant le bouton « Soumettre » en bas de la page.

| rons 🛛 y 💭 🐨 Weather 🍠 Twitter                                                   | C dell Allant Webmail C Vestiaire                          | DI 🛄 HOCKEYBUZZ 🖉 Faceb                  | DOOK 💚 HadFans 🏧 TSI  | Welcome to SC           | L2ero10Pro.com | ) - 🖃 🚔 - Pac | ge * Siturité * Outils * 🔞 * |
|----------------------------------------------------------------------------------|------------------------------------------------------------|------------------------------------------|-----------------------|-------------------------|----------------|---------------|------------------------------|
|                                                                                  | 3.000                                                      | **Inscrit par Web**                      | Aucun(e) 👻 N          |                         |                | 87            |                              |
|                                                                                  | . 3.000                                                    | 19 août 2011<br>**Inscrit par Web**      | Aucun(e) 🔻 N          |                         |                | 94            | 0                            |
|                                                                                  | . 3.000                                                    | 23 aout 2011<br>**Inscrit par Web**      | Aucun(e) 👻 N          |                         |                | 67            | 0                            |
| 1                                                                                | 3.000                                                      | **Inscrit par Web**                      | Aucun(e) 👻 N          |                         |                | 38            | 0                            |
|                                                                                  | . 3.000                                                    | **Inscrit par Web**                      | Aucun(e) 🕶 N          |                         |                | 46            | 0                            |
|                                                                                  | 3.000                                                      | Aband. admn.                             | R Y                   | Aucun(e)                | Aucun(e)       | 100           | 0                            |
| 1                                                                                | 3.000                                                      | **Inscrit par Web**                      | Aucun(e) 👻 N          |                         |                | 11            | 0                            |
| 1                                                                                | 3.000                                                      | **Inscrit par Web**                      | Aucun(e) 👻 N          |                         |                | 102           | 0                            |
|                                                                                  | 3.000                                                      | **Inscrit par Web**                      | Aucun(e) 👻 N          |                         |                | 45            | 0                            |
|                                                                                  | . 3.000                                                    | **Inscrit par Web**                      | Aucun(e) + N          |                         |                | 69            | 0                            |
| 1                                                                                | . 3.000                                                    | **Inscrit par Web**<br>19 août 2011      | Mucun(e) 👻 N          |                         |                | 72            | 0                            |
|                                                                                  | . 3.000                                                    | **Inscrit par Web**                      | Aucun(e) 👻 N          |                         |                | 2             | 0                            |
| 1                                                                                | 3.000                                                      | **Inscrit per Web**                      | Aucun(e) 👻 N          |                         |                | 20            | 0                            |
| 10                                                                               | . 3.000                                                    | **Inscrit par Web**                      | Aucun(e) 👻 N          |                         |                | 65            | 0                            |
|                                                                                  | . 3.00                                                     | **Inscrit par Web**                      | Aucun(e) 👻 N          |                         |                | 51            | 0                            |
|                                                                                  | . 3.000                                                    | **Inscrit par Web**<br>06 septembre 2011 | Aucun(e) 🕶 N          |                         |                | 97            | 0                            |
|                                                                                  | 3.000                                                      | **Inscrit par Web**                      | Aucun(e) 👻 N          |                         |                | 23            | 0                            |
| d'enseitements: 1 - 251 c<br>mettre Rénitalser<br>Veuillez soumettre les notes r | - 50 51 - 75 76 - 82<br>apidement. Le temps est limité à 1 | 5 minute(s) à partir de 08               | 8:58 AM le 09 décembr | e 2011 pour cette page. |                |               |                              |

Cliquer sur « Soumettre » régulièrement puisque la page expire après 15 minutes. Vous pouvez aussi

« réinitialiser » et recommencer à

zéro.

|                                                                                                    | /ssalp/bwlkffgd.P_FacCommitFi                                                                                                    | nGrd                                                                                                    |                                                                               |                                                                  | ▼ 🕅 47 × 5 Bina                                                                        |                                                                                                    |
|----------------------------------------------------------------------------------------------------|----------------------------------------------------------------------------------------------------|----------------------------------------------------------------------------------------------------|-------------------------------------------------------------------------------|------------------------------------------------------------------|----------------------------------------------------------------------------------------|----------------------------------------------------------------------------------------------------|
| ichier <u>E</u> dition Affic <u>hage</u> Fa <u>v</u> oris O <u>u</u> tils <u>?</u>                                                                                                    |                                                                                                    |                                                                                                    |                                                                               |                                                                  |                                                                                        | /                                                                                                    |
| 🍃 Favoris 🛛 🍰 🍁 Weather 🈏 Twitter 🔊 Bell Alian                                                                                                    | nt Webmail 🙋 Vestiaire 🖉                                                                                                    | DT <u>M</u> HockeyBuzz 🙋 Faceboo                                                                                                    | k 😅 HabFans 🏧 TSN                                                             | RDS 📓 Welcome to SQLZe                                           | roToPro.com                                                                            |                                                                                                    |
| Notes finales                                                                                                    |                                                                                                    |                                                                                                    |                                                                               |                                                                  | 🏠 <b>*</b> 🗟 * 🖃                                                                       | 💮 🔻 Page * Sécurité * Outils *                                                                                            |
|                                                                                                    | 4                                                                                                    |                                                                                                    |                                                                               |                                                                  |                                                                                        | (SSALP)                                                                                                    |
| Renseignements personnels Renseignem                                                                                                    | ents étudiants Prof                                                                                                    | esseurs et conseillers Em                                                                                                    | ployé                                                                         |                                                                  |                                                                                        |                                                                                                    |
| Rechercher OK                                                                                                    |                                                                                                    |                                                                                                    |                                                                               |                                                                  | RETOUR AU MENU   PL/                                                                   | AN DU SITE   AIDE   QUITTER                                                                                               |
| Notes finales                                                                                                    |                                                                                                    |                                                                                                    |                                                                               |                                                                  |                                                                                        | Automne 2011<br>09 décembre 2011 09:00 AM                                                                                 |
| Informations sur le cours<br>Carte du monde - GEOG 1703 01M<br>NRC: 2882<br>Chudiante incentru                                                                                                    |                                                                                                    |                                                                                                    |                                                                               |                                                                  |                                                                                        |                                                                                                    |
| Informations sur le cours<br>Carte du monde - GEOG 1703 01M<br>NRC: 2882<br>Étudiants inscrits: 82<br>Veuillez soumettre les notes rapidement<br>Veuillez soumettre les notes rapidement<br>Les modifications que vous avez apporté<br>Ensbl d'enregistrements: 1 - 25 26 - 50 51<br>Notes finales                       | . Le temps est limité à 1<br>es ont été correctement<br>- 75 <u>76 - 82</u>                                                                    | 5 minute(s) à partir de 09 di<br>enregistrées.                                                                                                    | 0 AM le 09 décembre                                                           | e 2011 pour cette page.                                          |                                                                                        |                                                                                                    |
| Informations sur le cours Carte du monde - GEOG 1703 01M NRC: 2882 Étudiants inscrits: 82   Veuillez soumettre les notes rapidement  Les modifications que vous avez apporté Ensbl d'enregistrements: 1 - 25 26 - 50 51 Notes finales Nº d'enregistrement Nom de l'étudian                                               | . Le temps est limité à 1<br>es ont été correctement<br>- 75 <u>76 - 82</u><br>t NI Crédit                                                     | 5 minute(s) à partir de 05 de<br>enregistrées.<br>s Statut des inscriptions                                                                                                    | 0 AM le 09 décembre                                                           | e 2011 pour cette page.<br>ié Dernière date de part<br>MM/JJ/AAA | ticipation Heures de présence Nu<br>0-999.99                                           | uméro d'inscription                                                                                                    |
| Informations sur le cours Carte du monde - GEOG 1703 01M NRC: 2882 Étudiants inscrits: 82  Veuillez soumettre les notes rapidement  Les modifications que vous avez apporté Ensbl d'enregistrements: 1 - 25 26 - 50 51 Notes finales Nº d'enregistrement Nom de l'étudian 1                                              | . Le temps est limité à 1<br>es ont été correctement<br>- 75 <u>76 - 82</u><br>t NI Crédit<br>3.000                                            | 5 minute(s) à partir de 09 di<br>enregistrées.<br><b>5 Statut des inscriptions</b><br>**Inscrit par Web**<br>19 août 2011                                                                                                    | 0 AM le 09 décembre                                                           | e 2011 pour cette page.<br>ié Dernière date de par<br>MM/JJ/AAA  | ticipation Heures de présence<br>0-999.99<br>71                                        | uméro d'inscription                                                                                                    |
| Informations sur le cours<br>Carte du monde - GEOG 1703 01M<br>NRC: 2882<br>Étudiants inscrits: 82<br>Veuillez soumettre les notes rapidement<br>Les modifications que vous avez apporté<br>Ensbl d'enregistrements: 1 - 25 26 - 50 51<br>Notes finales<br>Nº d'enregistrement Nom de l'étudian<br>1<br>2                | . Le temps est limité à 1<br>es ont été correctement<br>- 75 <u>76 - 82</u><br>t NI Crédit<br>3.000<br>3.000                                   | 5 minute(s) à partir de 03 de<br>enregistrées.<br>5 Statut des inscriptions<br>**Inscrit par Web**<br>19 août 2011<br>**Inscrit par Web**<br>14 septembre 2011                                                                                                    | 0 AM le 09 décembre<br>Note Copi<br>A ▼ N<br>Aucun(e) ▼ N                     | e 2011 pour cette page.<br>ié Dernière date de par<br>MM/JJ/AAAA | ticipation Heures de présence Nu<br>0-999.99<br>71<br>103                              | uméro d'inscription<br>©<br>3 ©                                                                                           |
| Informations sur le cours<br>Carte du monde - GEOG 1703 01M<br>NRC: 2882<br>Étudiants inscrits: 82<br>Veuillez soumettre les notes rapidement<br>Les modifications que vous avez apporté<br>Ensbl d'enregistrements: 1 - 25 26 - 50 51<br>Notes finales<br>Nº d'enregistrement Nom de l'étudian<br>1<br>2<br>3           | . Le temps est limité à 1<br>es ont été correctement<br>- 75 <u>76 - 82</u><br>t NI Crédit<br>3.000<br>3.000<br>3.000                          | 5 minute(s) à partir de 09 de<br>enregistrées.<br><b>5 Statut des inscriptions</b><br>**Inscrit par Web**<br>19 août 2011<br>**Inscrit par Web**<br>14 septembre 2011<br>**Inscrit par Web**<br>19 août 2011                                                               | 0 AM le 09 décembre<br>Note Copi<br>A                                         | ié Dernière date de par<br>MM/JJ/AAAA                            | ticipation Heures de présence Nu<br>0-999.99<br>71<br>103<br>82                        | uméro d'inscription<br>19<br>3 (2)<br>19<br>19<br>19<br>19<br>19<br>19<br>19<br>19<br>19<br>19<br>19<br>19<br>19          |
| Informations sur le cours Carte du monde - GEOG 1703 01M NRC: 2882 Étudiants inscrits: 82   Veuillez soumettre les notes rapidement  Les modifications que vous avez apporté Ensbl d'enregistrements: 1 - 25 26 - 50 51 Notes finales Nº d'enregistrement Nom de l'étudian  1 2 3 4                                      | . Le temps est limité à 1<br>es ont été correctement<br>- 75 <u>76 - 82</u><br><b>t NI Crédit</b><br>3.000<br>3.000<br>3.000                   | 5 minute(s) à partir de 03 di<br>enregistrées.<br>s Statut des inscriptions<br>**Inscrit par Web**<br>19 août 2011<br>**Inscrit par Web**<br>14 septembre 2011<br>**Inscrit par Web**<br>19 août 2011<br>**Inscrit par Web**<br>19 août 2011                               | 0 AM le 09 décembre<br>Note Copi<br>A → N<br>Aucun(e) → N<br>B- → N<br>C+ → N | ié Dernière date de par<br>MM/JJ/AAA                             | ticipation Heures de présence Nu<br>0-999.99 71<br>                                    | uméro d'inscription<br>3 (2)<br>3 (2)<br>(2)<br>(2)<br>(2)<br>(2)<br>(2)<br>(2)<br>(2)<br>(2)<br>(2)                      |
| Informations sur le cours<br>Carte du monde - GEOG 1703 01M<br>NRC: 2882<br>Étudiants inscrits: 82<br>Veuillez soumettre les notes rapidement<br>Les modifications que vous avez apporté<br>Ensbl d'enregistrements: 1 - 25 26 - 50 51<br>Notes finales<br>Nº d'enregistrement Nom de l'étudian<br>1<br>2<br>3<br>4<br>5 | . Le temps est limité à 1<br>es ont été correctement<br>- 75 <u>76 - 82</u><br><b>t NI Crédit</b><br>3.000<br>3.000<br>3.000<br>3.000<br>3.000 | 5 minute(s) à partir de 05 de<br>enregistrées.<br>s Statut des inscriptions<br>**Inscrit par Web**<br>19 août 2011<br>**Inscrit par Web**<br>19 août 2011<br>**Inscrit par Web**<br>19 août 2011<br>**Inscrit par Web**<br>19 août 2011<br>Aband. admn.<br>24 octobre 2011 | Note Copi<br>A • N<br>Aucun(e) • N<br>B- • N<br>C+ • N<br>R Y                 | ié Dernière date de par<br>MM/JJ/AAA                             | ticipation Heures de présence<br>0-999.99<br>71<br>71<br>20<br>82<br>24<br>Aucun(e) 86 | améro d'inscription<br>3 (2)<br>3 (2)<br>3 (2)<br>6<br>(2)<br>(2)<br>(2)<br>(2)<br>(2)<br>(2)<br>(2)<br>(2)<br>(2)<br>(2) |

Notez l'énoncé qui confirme que vos modifications ont été enregistré avec succès.

| Notes finales - Windows Internet Explorer                                                                                                    | - 22                                                                                    |                                                   | 1                                                  | March 1                                    |                                     |
|----------------------------------------------------------------------------------------------------|-----------------------------------------------------------------------------------------|---------------------------------------------------|----------------------------------------------------|--------------------------------------------|-------------------------------------|
| C + http://oasdw13.ci umoncton.ca.7778/pis/ssalp/bwlkffgd.P_FacComm                                                                                                    | itFinGrd                                                                                |                                                   |                                                    | 🛨 🗟 🐓 🗙 🔽 Bina                             | + م                                 |
| Eichier Edition Affichage Fayoris Outils 2                                                                                                    |                                                                                         | -                                                 |                                                    | 2022                                       |                                     |
| 🙀 Favoris 🙀 🖷 Weather 🎐 Twitter 🙋 Bell Aliant Webmail 🖉 Vestiaire 🧃                                                                                                    | 🕘 DT <u>1110</u> HockeyBuzz 🖉 Faceboo                                                   | ok 🥨 HabFans 🏧 TSN                                | RDS Welcome to SQLZ                                | (eroToPro.com                              | The work times out a set            |
| Notes finales                                                                                                    |                                                                                         |                                                   |                                                    | UI ~ W ~ .                                 | I I I Page - Securite - Ontos - Ort |
|                                                                                                    |                                                                                         |                                                   |                                                    |                                            | (SSALP)                             |
| Renseignements personnels Renseignements étudiants Pr                                                                                                    | ofesseurs et conseillers                                                                | ployé                                             |                                                    |                                            |                                     |
| Rechercher OK                                                                                                    |                                                                                         |                                                   |                                                    | RETOUR AU MENU                             | PLAN DU SITE   AID   QUITTER        |
| Notes finales                                                                                                    |                                                                                         |                                                   |                                                    |                                            |                                     |
| NOTES INIGIES                                                                                                    |                                                                                         |                                                   |                                                    |                                            | Automne 2011                        |
| 11                                                                                                    |                                                                                         |                                                   |                                                    |                                            | 09 decembre 2011 09.00 AM           |
| <ul> <li>Entrez les notes finales et les dernières heures et dates de fra</li> <li>Informations sur le cours</li> <li>Carte du monde - GEOG 1703 01M</li> <li>NRC: 2882</li> <li>Étudiants inscrits: 82</li> <li>Weuillez soumettre les notes rapidement. Le temps est limité des modifications que vous avez apportées ont été correctement</li> <li>Ensbi d'enregistrements: 1 - 25 26 - 50 51 - 75 76 - 82</li> </ul> | équentation. Si le mot "Confide<br>à 15 minute(s) à partir de 09:0<br>ent enregistrées. | ntiel" s'affiche à côté i<br>10 AM le 09 décembre | du nom d'un étudiant, les<br>2011 pour cette page. | renseignements personnels doivent          | rester confidentiels.               |
| Notes finales                                                                                                    |                                                                                         |                                                   |                                                    |                                            |                                     |
| Nº d'enregistrement Nom de l'étudiant NI Crée                                                                                                    | dits Statut des inscription                                                             | s Note Copi                                       | é Dernière date de pa<br>MM/JJ/AAAA                | rticipation Heures de présence<br>0-999.99 | Numéro d'inscription                |
| 1 3.00                                                                                                    | ) **Inscrit par Web**<br>19 août 2011                                                   | A v                                               |                                                    |                                            | 71 🞯                                |
| 2 3.00                                                                                                    | ) **Inscrit par Web**<br>14 septembre 2011                                              | Aucun(e) 🔻 N                                      |                                                    |                                            | 103 🞯                               |
| 3 3.00                                                                                                    | ) **Inscrit par Web**<br>19 août 2011                                                   | B- ▼ N                                            |                                                    |                                            | 82 🞯                                |
| 4 3.00                                                                                                    | ) **Inscrit par Web**<br>19 août 2011                                                   | C+ • N                                            |                                                    |                                            | 54 🞯                                |
| 5 3.00                                                                                                    | Aband. admn.<br>24 octobre 2011                                                         | R Y                                               | Aucun(e)                                           | Aucun(e)                                   | 86 🞯 📮                              |
| javascriptanotherPage(76);                                                                                                    |                                                                                         |                                                   |                                                    | 😜 Internet   Mode protégé : dé             | sactivé 🦓 👻 🔍 100% 🔻                |

Une fois terminé, cliquer sur « QUITTER » pour fermer votre session. Vous pouvez retourner pendant une session antérieure pour modifier/compléter vos enregistrements de notes finales.

| Déconnexion utilisateur - Windows Internet Explorer      Déconnexion utilisateur - Windows Internet Explorer      Thttp://oasdw13.cl.umoncton.cz.7778/pti/stalp/twbkwbib.P_Logout      Eichier Edition Affichage Fagoris Outils 2      AFfichage Fagoris Outils 2      AFfichage Fagoris Outils 2      AFfichage Fagoris Outils 2      Déconnexion utilisateur      Déconnexion utilisateur | Votre session est<br>maintenant<br>terminée!                                           |
|----------------------------------------------------------------------------------------------------|----------------------------------------------------------------------------------------|
| SUNGARD HIGHER EDUCATION Rechercher OK Déconnexion utilisateur                                                                                                    | (SSALP)<br>PLAN DU SITE   AIDE   QUITTER                                               |
| Merci d'utiliser le système d'information Web.<br>Si vous avez fini, veuillez quitter votre navigateur pour protéger vos données personnelles.<br>Retour au more public                                                                                                    |                                                                                        |
| VERSION: 8.2                                                                                                    | (9,2006, Universite de Moncton, Tous droits reserves, Edmundston - Moncton - Shippagan |
|                                                                                                    |                                                                                        |
|                                                                                                    |                                                                                        |